## Royal Society of Chemistry

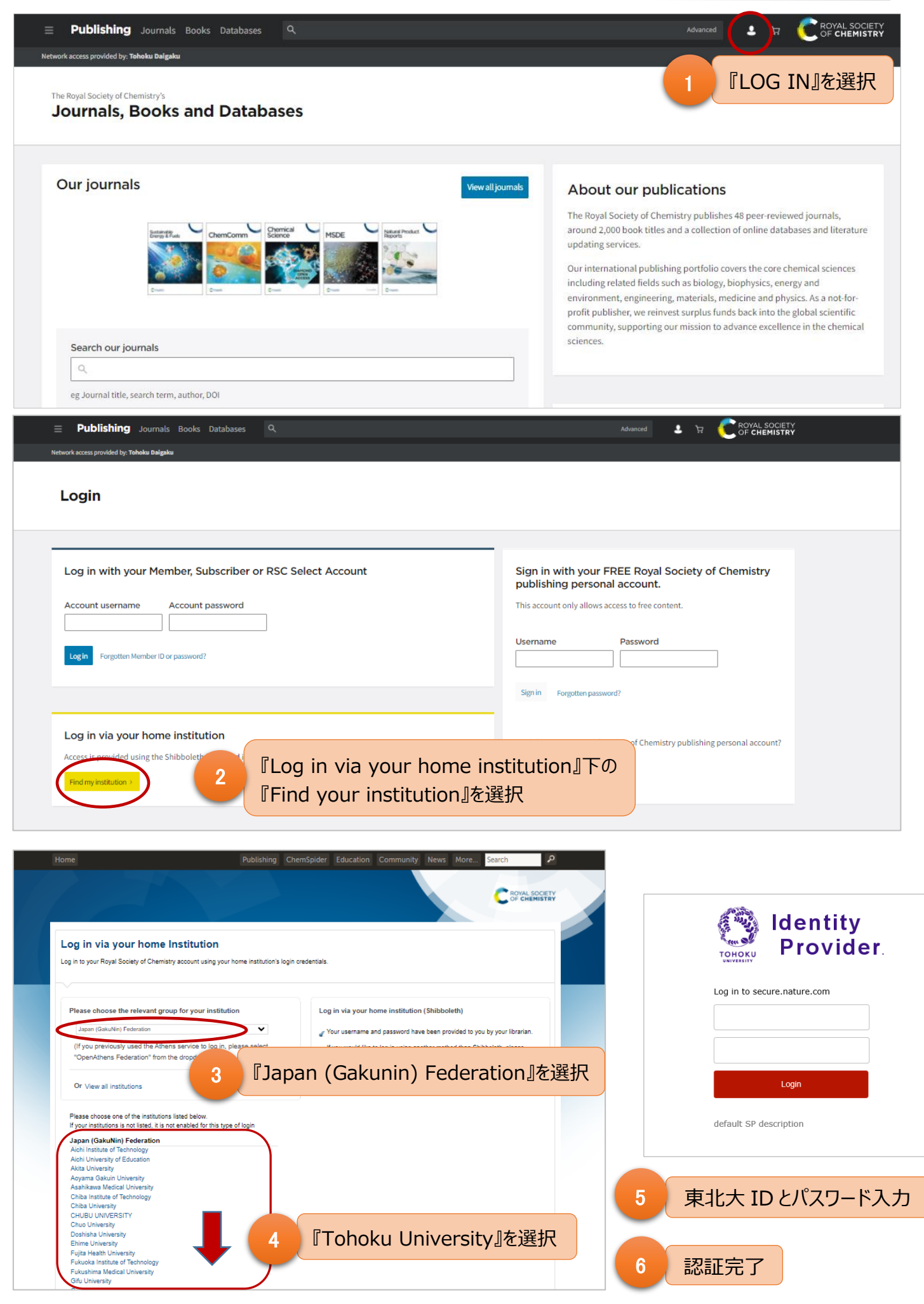